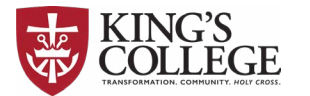

## ONLINE BOOKSTORE

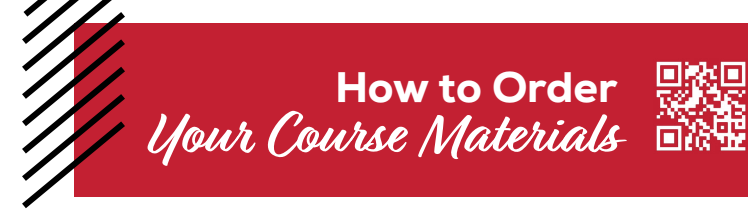

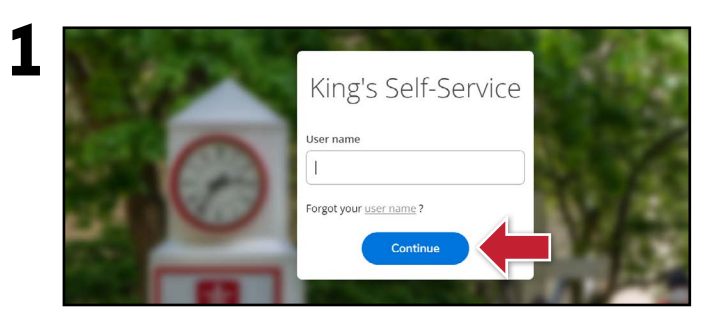

From **MyKing's**, select **Self-Service** and follow instructions to log in with your King's email account.

|                 | KING'S COLLEGE                                                                                                    | Q                                                                                                    |
|-----------------|----------------------------------------------------------------------------------------------------|----------------------------------------------------------------------------------------------------|
| A Hell<br>Cross | o, Welcome to Colleague Self-Service!<br>e a category to get started.                                                  |                                                                                                    |
|                 | Student Finance<br>Here you can view your latest statement and make a payment coline.                                  | Financial Aid     Here you can access financial aid data, forms, etc.                                                                                                    |
| =               | an change your consent for e-delivery of tax information.                                                              | Employee     Environment     Environment |
|                 | Student Planning<br>Here you can search for courses, plan your terms, and schedule & register<br>your course sections. | Course Catalog<br>Here you can view and search the course catalog.                                                                                                    |
| 6               | Grades<br>Here you can view your grades by term.                                                                       | Nonacademic Attendance                                                                                                    |

Select the graduation cap (Academics).

| ≡ | Grades                  | KING'S COLLEGE                                                                                                 |   | A +=====                                                       | €→ Sign out                                 | 🕐 Help                |
|---|-------------------------|----------------------------------------------------------------------------------------------------|---|----------------------------------------------------------------|---------------------------------------------|-----------------------|
|   | Unofficial Transcript   | Hello, Welcome to Colleague Self-Service!                                                                      |   |                                                                |                                             |                       |
|   | Transfer Summary        | circles a cargory to 81 million                                                                                |   |                                                                |                                             |                       |
|   | Nonacademic Attendance  | <ul> <li>Student Finance<br/>Here you can view your fatest statement and make a<br/>payment online.</li> </ul> | E | Einancial Aid<br>Here you can access fin                       | ancial aid data, form                       | s, etc.               |
|   | Academic Attendance     | Tax Information                                                                                                |   | Employee                                                       |                                             |                       |
|   | Test Summary            | Here you can change your consent for e-delivery of tax<br>information.                                         | E | Here you can view your<br>statements, banking inf<br>balances. | tax form consents, i<br>ormation, timecards | earnings<br>and leave |
|   |                         | Student Planning                                                                                               |   | Course Catalog                                                 |                                             |                       |
|   | Enrollment Verification | Here you can search for courses, plan your terms, and<br>schedule & register your course sections.             | U | Here you can view and                                          | iearch the course ca                        | talog.                |
| = | Daily Work 🗸 🗸          | Grades                                                                                                    | - | Nonacademic Att                                                | endance                                     |                       |

Select MyCourseBooks.

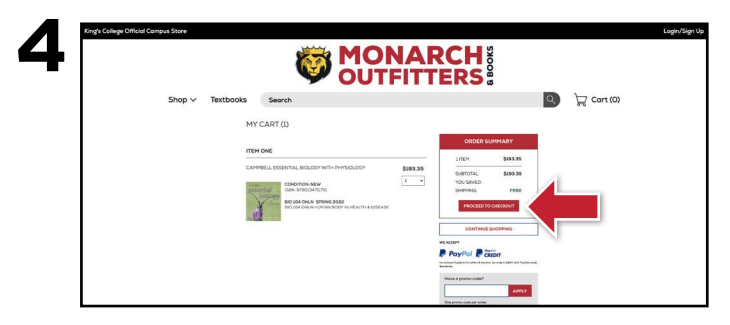

Your course materials will automatically populate based on your schedule. Select the item(s) to b purchased and select **Add Item to Cart.** Review your order and select **Proceed to Checkout.** 

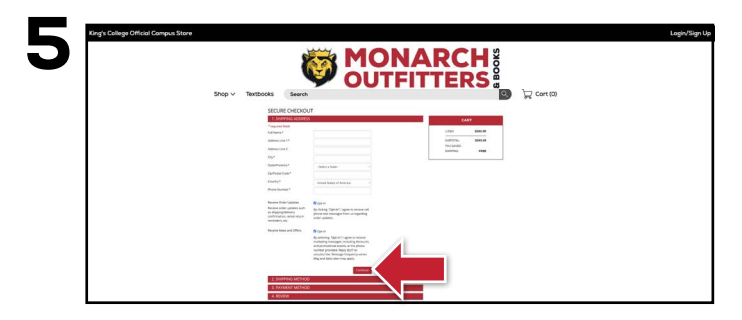

Begin the checkout process by selecting your **Ship to Campus** preference or entering your shipping address. Select **Continue** to choose your shipping method.

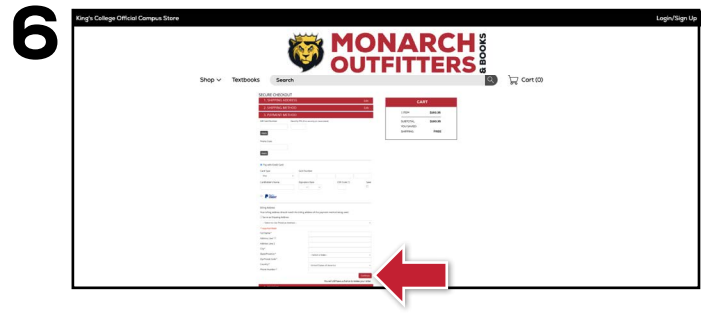

Select or enter your payment method. Select **Continue** to review and complete your order.

If a rental is being ordered, a credit card is required at checkout regardless of the selected payment method. The credit card will not be charged unless the rental is not returned or is damaged.

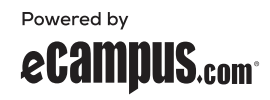